# HARDWARE CONSIDERATIONS

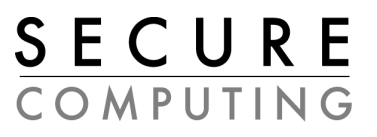

for Sidewinder™ 5 firewall software

## **Dell Precision 530**

This document provides information on specific system hardware required for running Sidewinder firewall software on a Dell Precision 530. This document is intended for Secure Computing customers who obtain the computer hardware for their firewall software from a supplier other than Secure Computing Corporation.

You should read this document if you are responsible for evaluating, ordering, installing, or configuring system hardware for running Sidewinder firewall software. This document assumes you are familiar with PC hardware component terminology. The detailed set up and configuration guidelines section also assumes you are an experienced computer technician.

Note: Use this guide in conjunction with the manufacturer's documentation included with your hardware package.

A

*Important:* Make sure you read and understand the Known Issues section before purchasing this chassis.

### Contents

| Specific hardware supported        | page 2 |
|------------------------------------|--------|
| Setup and configuration guidelines | page 4 |
| Known issues                       | page 8 |

Λ

#### Specific hardware supported

This section defines the required and supported hardware components for installing Sidewinder software on a Dell Precision 530 system. ANY SUBSITUTIONS WILL RESULT IN A CONFIGURATION NOT SUPPORTED BY SECURE COMPUTING.

Note: The embedded video chipset does not support Sidewinder's local graphical user interface (GUI). Use the Sidewinder GUI remotely from a Windows workstation.

*Important:* This hardware configuration is supported for Sidewinder version 5.2.1 or higher.

 Table 1.
 SUPPORTED HARDWARE

| Hardware item, supplier, and description                                                      | Quantity | Supplier Part Number (P/N) |
|-----------------------------------------------------------------------------------------------|----------|----------------------------|
| Dell Precision 530, 2.0 GHz, 256 MB RAM, CD-<br>ROM drive, keyboard, 1.44 MB floppy drive     | 1        | 220-8495                   |
| or                                                                                            |          |                            |
| Dell Precision 530, 2.2 GHz, 256 MB RAM, CD-<br>ROM drive, keyboard, 1.44 MB floppy drive     |          | 220-8494                   |
| Dell 17" monitor                                                                              | 1        | 320-0173                   |
| Dell 18 GB Ultra3, 10K RPM, SCSI hard drive or<br>Dell 18 GB Ultra3, 15K RPM, SCSI hard drive | 1–4      | 340-3724<br>340-3733       |
| Logitech 3-button mouse                                                                       | 1        | Logitech 911455-0403       |
| Optional second 2.0 GHz processor<br>Optional second 2.2 GHz processor                        | 1        | 311-1580<br>311-1579       |

Note: The embedded NIC and dual processors are supported on the Dell Precision 530.

Table 2. PCI SLOTS

| PCI Slots         |   |  |  |
|-------------------|---|--|--|
| PCI 32-bit/33 MHz | 3 |  |  |
| PCI 64-bit/66 MHz | 2 |  |  |

| 10/100 MB Fast Network Adapters    |                     |                                                                                                    |  |  |
|------------------------------------|---------------------|----------------------------------------------------------------------------------------------------|--|--|
| PCI Single Port                    | 3Com                | 3C980C-TXM                                                                                                  |  |  |
|                                    | Intel               | Pro 100+ Server Adapter, PILA8470B<br>Pro 100S Server Adapter, PILA8470C3                                   |  |  |
| PCI - Multiple Port                | 3Com                | 3C982-TXM 10/100 Dual Port Server Adapter                                                                   |  |  |
|                                    | Intel               | Pro 100+ Server Adapter<br>PILA8472, Dual Port<br>PILA8472C3, Dual Port                                     |  |  |
|                                    | Entrada<br>(Osicom) | FE-2404-TX, Quad Port                                                                                       |  |  |
| G                                  | igabit Network A    | dapters                                                                                                    |  |  |
| PCI - Fiber                        | Intel               | Intel Pro/1000 Gigabit Server Adapter supports<br>1000 Base-SX Multi-Mode Fiber<br>PWLA8490SX<br>PWLA8490XF |  |  |
| PCI - Category 5 Twisted Pair      | Intel               | Intel Pro/1000 Gigabit Server Adapter<br>PWLA8490T<br>PWLA8490XT                                            |  |  |
| Raid Controllers                   |                     |                                                                                                    |  |  |
| PCI - Raid Controller<br>Perc 3/DC | Dell                | 340-2488                                                                                                    |  |  |

#### Table 3. Additional Network Card adapters and SCSI RAID Controllers

#### Setup and configuration guidelines

This section defines how to verify that the Dell Precision 530 hardware settings are correct for a Secure Computing firewall. These instructions supplement the manufacturer's *Users Guide* and *Installation and Troubleshooting Guide*.

- 1. Connect the monitor, keyboard, mouse, and power cords.
- 2. Power on the system, and press F2 to enter the system setup routine.
- 3. Verify the following BIOS settings:

Table 4. BIOS SETTINGS

| Dell Precision 530 BIOS Settings |                                      |              |  |  |  |  |  |
|----------------------------------|--------------------------------------|--------------|--|--|--|--|--|
| Time and Date                    | Operating System Solaris             |              |  |  |  |  |  |
|                                  | Serial Number                        | xxx          |  |  |  |  |  |
| Boot Sequence                    | CD-ROM device                        |              |  |  |  |  |  |
|                                  | Diskette Drive A:                    |              |  |  |  |  |  |
|                                  | Hard drive C:                        |              |  |  |  |  |  |
| Hard Drive Sequence              | System BIOS boot devices             |              |  |  |  |  |  |
|                                  | AIC-7899, A:00 SCSI HDD              |              |  |  |  |  |  |
| Integrated Devices               | Sound                                | On           |  |  |  |  |  |
|                                  | Network Interface Controller         | On           |  |  |  |  |  |
|                                  | SCSI Controller                      | On           |  |  |  |  |  |
|                                  | 1394 Controller                      | On           |  |  |  |  |  |
|                                  | Mouse Controller                     | On           |  |  |  |  |  |
|                                  | USB Emulation                        | Off          |  |  |  |  |  |
|                                  | USB Controller                       | Off          |  |  |  |  |  |
|                                  | Serial Port 1                        | Auto         |  |  |  |  |  |
|                                  | Serial Port 2 Off                    |              |  |  |  |  |  |
|                                  | Parallel Port<br>Mode<br>I/O Address | PS/2<br>378h |  |  |  |  |  |
|                                  | IDE Drive Interface                  | Auto         |  |  |  |  |  |
|                                  | PC Speaker                           | On           |  |  |  |  |  |

More...

| Dell Precision 530 BIOS Settings |                                |             |  |  |  |
|----------------------------------|--------------------------------|-------------|--|--|--|
| PCI IRQ Assignment<br>(con)      | Intel Corp USB Adapter         | IRQ 14      |  |  |  |
|                                  | Intel Corp serial bus          | IRQ 11      |  |  |  |
|                                  | Intel Corp USB Adapter         | IRQ 10      |  |  |  |
|                                  | Intel Corp Multimedia          | IRQ 11      |  |  |  |
|                                  | Adaptec SCSI Adapter           | IRQ 14      |  |  |  |
|                                  | 3Com Corp Network Card         | IRQ 10      |  |  |  |
|                                  | Texas Instruments IEEE1394 bus | IRQ 9       |  |  |  |
| System Security                  | Password Status                | Unlocked    |  |  |  |
|                                  | System Password                | Not Enabled |  |  |  |
|                                  | Setup Password                 | Not Enabled |  |  |  |
|                                  | Chassis Intrusion              | Enabled     |  |  |  |
|                                  | PXE BIOS Default Policy        | Deny        |  |  |  |
|                                  | Keyboard NumLock               | On          |  |  |  |
|                                  | Report Keyboard Errors         | Report      |  |  |  |
|                                  | Auto Power On                  | Disabled    |  |  |  |
|                                  | Remote Wake Up                 | Off         |  |  |  |
|                                  | AC Power Recovery              | Off         |  |  |  |
|                                  | Fast Boot                      | On          |  |  |  |
|                                  | Suspend Mode                   | S3          |  |  |  |
|                                  | OS Install Mode                | Off         |  |  |  |

- 4. Exit and save the BIOS settings.
- 5. When the Adaptec screen appears, press Ctrl + A.
- 6. Verify or set the following parameters.
- 7. At the Configuration menu, verify the following settings for the Adaptec SCSI card. SCSI BUS Interface Definition: SCSI Controller ID—set to 7 SCSI Controller Parity—set to Enabled SCSI Controller Termination—Enabled

At the Additional Options menu, select SCSI Device Configuration and verify or set the following:
 Table 5. SCSI DEVICE CONFIGURATION SETTINGS 0–7

| SCSI Device ID            | 0   | 1   | 2   | 3   | 4   | 5   | 6   | 7   |
|---------------------------|-----|-----|-----|-----|-----|-----|-----|-----|
| Sync Transfer Rate        | 160 | 160 | 160 | 160 | 160 | 160 | 160 | 160 |
| Initiate Wide Negotiation | YES | YES | YES | YES | YES | YES | YES | YES |
| Enable Disconnect         | YES | YES | YES | YES | YES | YES | YES | YES |
| Send Start Unit Command   | YES | YES | YES | YES | YES | YES | NO  | YES |
| Enable Write Back Cache   | NO  | NO  | NO  | NO  | NO  | NO  | NO  | NO  |
| BIOS Multiple LUN Support | NO  | NO  | NO  | NO  | NO  | NO  | NO  | NO  |
| Include in BIOS scan      | YES | YES | YES | YES | YES | YES | YES | YES |

Table 6. SCSI DEVICE CONFIGURATION SETTINGS 8-15

| SCSI Device ID            | 8   | 9   | 10  | 11  | 12  | 13  | 14  | 15  |
|---------------------------|-----|-----|-----|-----|-----|-----|-----|-----|
| Sync Transfer Rate        | 160 | 160 | 160 | 160 | 160 | 160 | 160 | 160 |
| Initiate Wide Negotiation | YES | YES | YES | YES | YES | YES | YES | YES |
| Enable Disconnect         | YES | YES | YES | YES | YES | YES | YES | YES |
| Send Start Unit Command   | YES | YES | YES | YES | YES | YES | YES | YES |
| Enable Write Back Cache   | NO  | NO  | NO  | NO  | NO  | NO  | NO  | NO  |
| BIOS Multiple LUN Support | NO  | NO  | NO  | NO  | NO  | NO  | NO  | NO  |
| Include in BIOS scan      | YES | YES | YES | YES | YES | YES | YES | YES |

Select Advanced Configuration Options from the Additional Options menu. Verify or set the following:
 Table 7. ADVANCED CONFIGURATION OPTION SETTINGS

| Advanced Configuration Options                                     |          |  |  |  |
|--------------------------------------------------------------------|----------|--|--|--|
| Reset SCSI Bus at IC Initialization                                | Enabled  |  |  |  |
| Display <ctrl +="" a=""> Message During BIOS Initialization</ctrl> | Enabled  |  |  |  |
| Extended Int 13 Translation for DOS drives > 1GB                   | Enabled  |  |  |  |
| Post Display Mode Verbose                                          |          |  |  |  |
| Options listed below have NO EFFECT if Int 13 support is disabled  |          |  |  |  |
| Host Adapter BIOS                                                  | Enabled  |  |  |  |
| Support Removable Disks Under BIOS or Fixed Discs                  | Disabled |  |  |  |
| BIOS Support for Bootable CD-ROM                                   | Enabled  |  |  |  |

10. Exit and save the Adaptec card settings.

11. Ready to install Sidewinder! Please refer to your Sidewinder documentation.

#### **Known** issues

The following are known issues on the Dell Precision 530:

- The embedded video chipset does not support Sidewinder's local graphical user interface (GUI). Use the • Sidewinder GUI remotely from a Windows workstation.
- In the Dell Perc 3/DC Raid controller BIOS, verify the Adapter Emulation is set to: Mass Storage. ٠ Sidewinder will fail to detect a block size during the initial software load if the Adapter Emulation is not set.